### Wprowadzenie do programu SolidWorks

## Uruchamianie programu

Po uruchomieniu programu SolidWorks pojawia się okno bez otwartego pliku.

Menu może występować w dwóch postaciach (rysunek 1.1):

Nierozwiniętej.

Rozwiniętej.

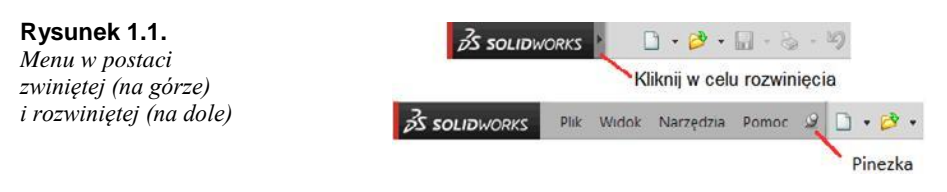

Style pinezki:

Pinezka niewciśnięta — element (np. menu) będzie ukrywany, gdy wskaźnik myszy będzie poza elementem.

Pinezka wciśnięta 🔛 — element będzie zawsze widoczny.

Otwierając nowy plik, należy wybrać jeden z poniższych widoków.

Widok Początkujący (rysunek 1.2).

Widok Zaawansowany (rysunek 1.3).

Wyróżniamy następujące podstawowe dokumenty programu SolidWorks:

*Część* — przeznaczony do projektowania części. *Część* może składać się z jednego lub wielu obiektów bryłowych. W dokumencie *Część* można wykonywać również konstrukcje blaszane (z możliwością rozwinięcia blach) oraz konstrukcje złożone z kształtowników znormalizowanych w ramach konstrukcji spawanej. Istnieje również możliwość modelowania za pomocą powierzchni.

|              | Nowy dokument Se             | olidWorks            |        |
|--------------|------------------------------|----------------------|--------|
| Część        | reprezentacja 3D pojedync:   | zego komponentu pr   | ojektu |
| Złożenie     | aranżacja 3D części i/lub in | nych złożeń          |        |
| Rysunek      | rysunek techniczny 2D, typo  | wo części lub złożen | ia     |
| Zaawansowany | ОК                           | Anuluj               | Pomoc  |

Rysunek 1.2. Okno Nowy dokument, widok Początkujący

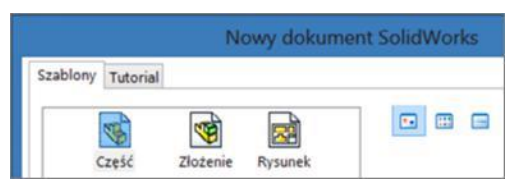

*Złożenie* — przeznaczony do wykonywania zespołu złożonego z kilku części. W dokumencie *Złożenie* można wykonywać analizę poprawności złożenia (np. sprawdzenie przenikania części, analiza możliwości ruchu mechanizmu). W programie wyposażonym w odpowiednie dodatki można przeprowadzić analizę kinematyczną i dynamiczną projektowanego złożenia.

*Rysunek* — służy do wykonywania dokumentacji technicznej przeznaczonej do wydruku. *Rysunki* zazwyczaj wykonywane są na podstawie modeli części lub złożeń, ale mogą być również wykonywane bezpośrednio w module *Rysunek*. Na podstawie modelu części lub złożenia można wykonywać przekroje, wyrwania, zestawienia części itd.

Po wybraniu dowolnego rodzaju dokumentu otwierany jest nowy plik. Wygląd okna programu zależy od rodzaju dokumentu.

### Okno programu na przykładzie dokumentu Część

Na rysunku 1.4 przedstawione jest okno programu po otwarciu dokumentu Część.

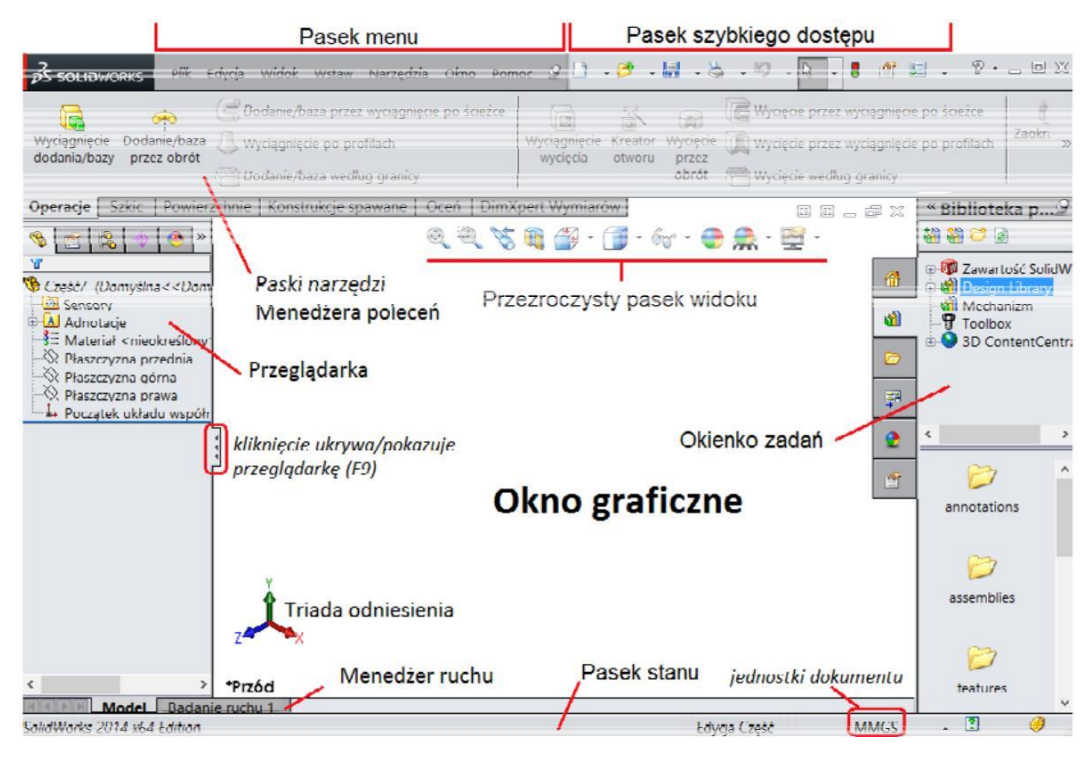

Rysunek 1.4. Okno programu na przykładzie dokumentu Część

Przeglądarka jest podzielona na karty, których nazwy przedstawia rysunek 1.5.

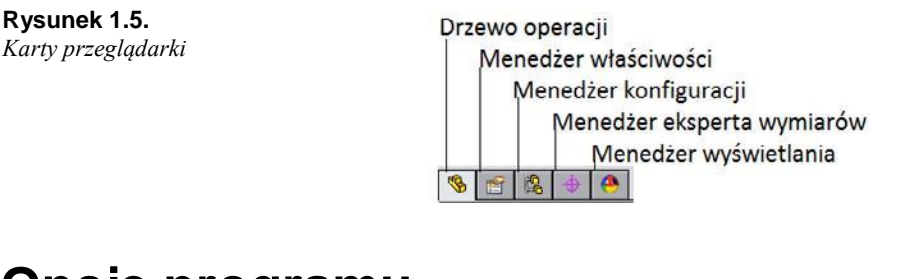

# Opcje programu

Ustawienia programu SolidWorks mogą być zmieniane w oknie dialogowym *Opcje*, wywoływanym z menu *Narzędzia/Opcje* lub po kliknięciu przycisku *Opcje* (bez rozwijania listy) (rysunek 1.6).

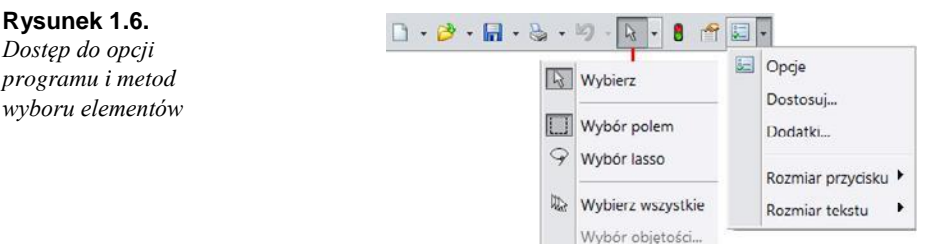

*Opcje systemu* — dotyczą ustawień ogólnych programu, takich jak lokalizacje plików szablonów, kolorystyka obszarów roboczych, język programu (standardowo jest dostępny również język angielski). Ustawienia systemu dotyczą wszystkich otwartych plików.

*Właściwości dokumentu* — dotyczą jednego otwartego dokumentu. Można zmienić np. standard projektowania, jednostki, czcionkę notatek i wymiarów itp.

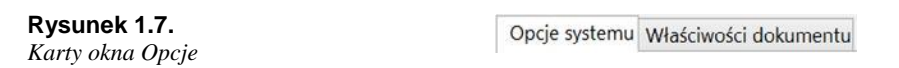

Po uruchomieniu dokumentu *Część* standardowo dostępne są trzy płaszczyzny (rysunek 1.8) (mogą być niewidoczne).

**Rysunek 1.8.** Plaszczyzny konstrukcyjne dokumentu

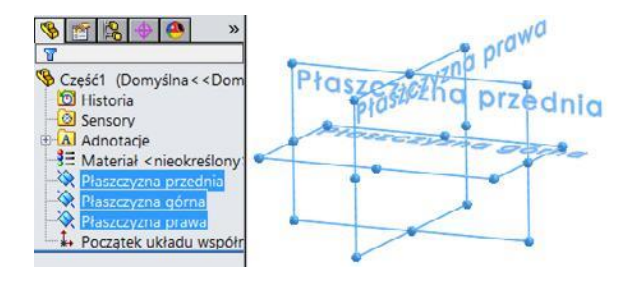

Elementy drzewa operacji mogą być ukryte, w zależności od wybranych opcji — w celu zmiany należy kliknąć prawym przyciskiem myszy poniżej drzewa operacji (rysunek 1.9) i wybrać *Ukryj/pokaż elementy drzewa*.

**Rysunek 1.9.** Wywołanie okna Ukryj/pokaż elementy drzewa

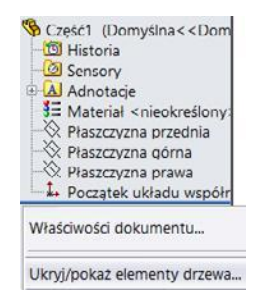

Drzewo operacji może zostać podzielone (rysunek 1.10). Podziału panelu drzewa można dokonać, przeciągając górę panelu (tzw. belkę podziałową) wskaźnikiem w kształcie ≑.

Można też usunąć podział — w tym celu należy przeciągnąć górną krawędź (belkę podziałową) dolnego panelu do końca w górę lub dwukrotnie kliknąć krawędź górę panelu w położeniu wskaźnika jak na rysunku 1.10.

Po wybraniu polecenia z paska *Operacje* (np. *Lustro* — dostępne, gdy istnieje już zamodelowana bryła) w miejscu drzewa operacji pojawia się *Menedżer właściwości operacji* (rysunek 1.11)

#### Rysunek 1.10. Przykład podziału panelu drzewa operacji

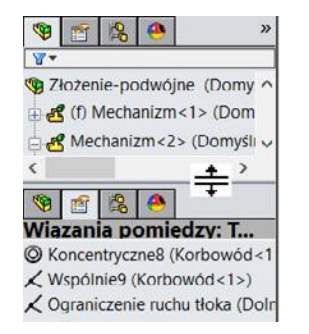

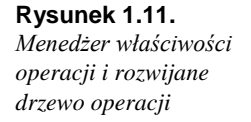

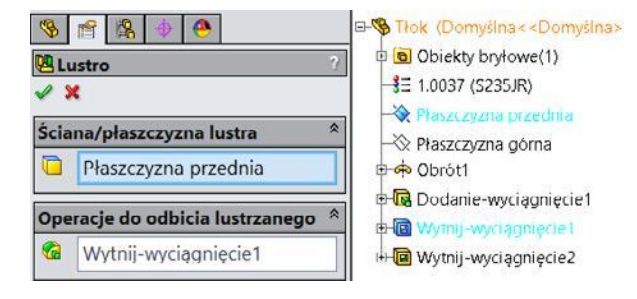

Wówczas drzewo operacji dostępne jest jako drzewo wysuwane w obszarze graficznym. Należy kliknąć przy nazwie pliku. Przezroczystość (lub jej brak) drzewa rozwijanego można ustawić w *Opcjach systemu/Drzewo operacji*.

Zmianę położenia *Menedżera poleceń* (np. w wyniku przeciągnięcia myszą) można anulować, przeciągając panel *Menedżer poleceń* na prostokątną ikonę położenia — w tym celu należy chwycić za pasek nazwy (rysunek 1.12). W podobny sposób można zmienić położenie *Menedżera właściwości*, który pojawia się przy aktywnych poleceniach.

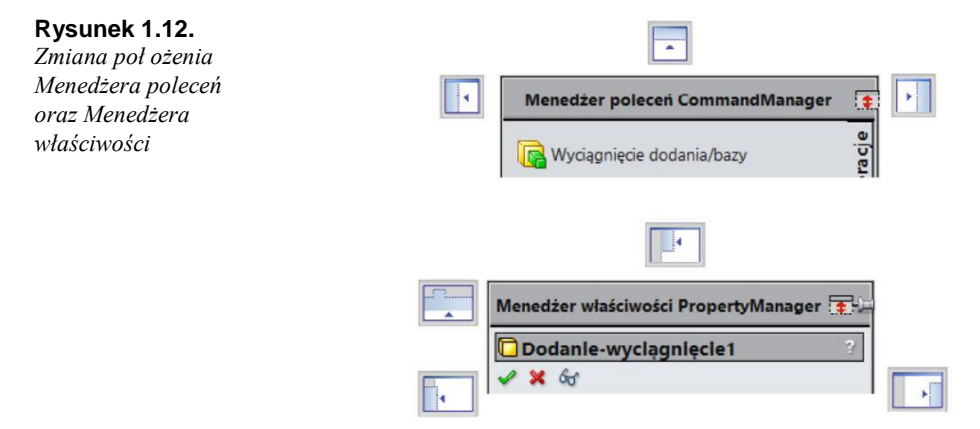

W tabeli 1.1 zestawiono przykłady skrótów klawiaturowych ukrywających lub wyświetlających elementy okna programu.

Klawisze skrótów ukrywających lub wyświetlających elementy okna programu

| Klawisz | Działanie                                                        |
|---------|------------------------------------------------------------------|
| F9      | Ukrywa i wyświetla drzewo operacji.                              |
| F10     | Ukrywa i wyświetla paski narzędzi.                               |
| F11     | Tryb pełnego ekranu, ukrywa menu, pasek stanu i drzewo operacji. |

Do zmiany widoku pasków narzędzi służą opcje w menu wyświetlanym po kliknięciu dowolnego przycisku prawym przyciskiem myszy (rysunek 1.13).

#### Rysunek 1.13.

Podstawowa zmiana widoku pasków narzędzi

| * | Menedżer poleceń CommandManager  |
|---|----------------------------------|
| ~ | Użyj dużych przycisków z tekstem |

Poniżej (rysunek 1.14) przedstawiono paski narzędzi po wyłączeniu opcji *Menedżer poleceń* (niektóre polecenia mogą być w danej chwili niedostępne). Można więc pracować w programie bez używania *Menedżera poleceń*, korzystając z wybranych pasków narzędzi.

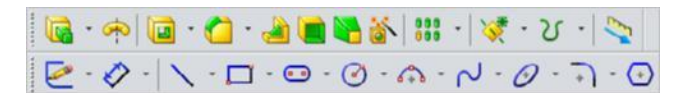

Paski narzędzi można wyświetlić lub ukryć po kliknięciu prawym przyciskiem myszy dowolnego przycisku na pasku narzędzi — zostanie wyświetlone menu (rysunek 1.15), w którym można pokazać lub ukryć pasek, lub też wywołać polecenie *Dostosuj* (paski narzędzi) bądź *Dostosuj menu*.

| Rysunek 1.15.       |
|---------------------|
| Dostęp do polecenia |
| Dostosuj menu       |

| 9 | ▲                   |
|---|---------------------|
| k | Konstrukcje spawane |
| 2 | Szkic               |
|   | Dostosuj            |
|   | Dostosuj menu       |
|   | •                   |

Może istnieć konieczność przewinięcia menu — służą do tego trójkąty na górze i dole.

Więcej ustawień pasków narzędzi znajduje się w oknie *Dostosuj*, które można wywołać z menu *Narzędzia/Dostosuj*.

Poniżej przedstawiono okno *Dostosuj* (rysunek 1.16) z widoczną kartą *Paski narzędzi* — zaznaczone są paski widoczne i niewidoczne. W oknie można również ustawić rozmiar przycisku, rozmiar tekstu i sposób prezentacji etykiet narzędzi (przycisków).

Dostosowanie menu polega na wyłączeniu lub włączeniu polecenia (bądź grupy poleceń) z menu. Po rozwinięciu menu wyłączone polecenia nie będą widoczne. Czasem warto wyłączyć widoczność nieużywanych poleceń w przypadku niskiej rozdzielczości ekranu (rysunek 1.17).

| Rysunek 1.16.<br>Okno Dostosuj                                          |                                                                                                    | D                                                                                                    | ostosuj                                                        |                                     |                                          | ?                     | ×     |
|-------------------------------------------------------------------------|----------------------------------------------------------------------------------------------------|----------------------------------------------------------------------------------------------------|----------------------------------------------------------------|-------------------------------------|------------------------------------------|-----------------------|-------|
| Onio Zosiosky                                                           | Paski narzędzi<br>Paski narzędzi<br>Włącz menedże<br>Użyj dużych<br>Ś Geomet<br>Konstru<br>Menedź        | Paski podreczne<br>era poleceń Command<br>a przycisków z tekstem<br>tria odniesienia<br>akcje spawane<br>ter ruchu Motion | Polecenia<br><sup>Manager</sup><br>Manager                     | Menu<br>Oprje<br>Rozn<br>Rozn<br>U: | Klawiatura<br>niar przycisku             | Gestv mv              | szv D |
| <b>Rysunek 1.17.</b><br>Wyświetlanie<br>lub ukrywanie<br>elementów menu | <ul> <li>✓ <sup>™</sup> Operacj</li> <li>✓ <sup>™</sup> Szkic</li> <li>□ <sup>®</sup> Złożeni</li> </ul> | e y y y y y y y y y y y y y y y y y y y                                                                                   | Dodanic/Ba<br>Wytnij<br>Operacje<br>Szyk/Lustro<br>Operacja mo | za<br>D <u>c</u> owania             | kaž etykietki nar.<br>syj dužych etykiet | zędzi<br>.ek narzędzi |       |

| Skrót klawiaturowy                                                                                                    | Działanie                                                                                                    |  |  |  |
|----------------------------------------------------------------------------------------------------|----------------------------------------------------------------------------------------------------|--|--|--|
| Obracanie rolką myszy                                                                                                    | Powiększa lub zmniejsza widok modelu.                                                                                 |  |  |  |
| Ruch myszą z wciśniętym środkowym przyciskiem                                                                                                    | Obraca model.                                                                                                    |  |  |  |
| Kliknięcie płaskiej ściany bryły lewym przyciskiem myszy                                                                                                    |                                                                                                    |  |  |  |
| <ul> <li>I</li> <li>I</li></ul> | Ustawia ścianę modelu równolegle do ekranu.                                                                           |  |  |  |
| Spacja                                                                                                    | Wyświetla okno orientacji<br>widoków, np. polecenie<br><i>Normalny do</i> ustawia szkic<br>normalnie do linii wzroku. |  |  |  |
| Klawisze strzałek na klawiaturze                                                                                                    | Obraca widok o kąt określony w Opcjach.                                                                               |  |  |  |
| Shift+klawisze strzałek na klawiaturze                                                                                                    | Obraca widok o kąt 90 stopni.                                                                                         |  |  |  |
| Ctrl+środkowy przycisk myszy                                                                                                    | Przemieszcza widok bez zmiany powiększenia.                                                                           |  |  |  |
| Shift+środkowy przycisk myszy                                                                                                    | Powiększa widok podczas ruchu myszą.                                                                                  |  |  |  |
| róty klawiaturowe — ciąg dalszy                                                                                                    |                                                                                                    |  |  |  |
| Skrót klawiaturowy                                                                                                    | ziolonio                                                                                                    |  |  |  |

| Skrót klawiaturowy | Działanie                                                                                                    |
|--------------------|----------------------------------------------------------------------------------------------------|
| F                  | Dopasowuje powiększenie tak, aby wszystkie elementy modelu bądź szkicu były widoczne.                                               |
| F5                 | Przełącza widoczność filtrów wyboru.                                                                                                |
| X                  | Włącza lub wyłącza filtr wyboru ścian, np. jeżeli zostanie włączony filtr ścian, nie można wybierać innych elementów, np. krawędzi. |
| G                  | Włącza szkło powiększające.                                                                                                    |
| Delete             | Usuwa zaznaczony element.                                                                                                    |
| Shift+C            | Zwija drzewo operacji.                                                                                                    |

Element (np. płaszczyzna) jest widoczny na ekranie, jeżeli są spełnione dwa warunki:

W drzewie operacji element ma właściwość Widoczny.

W menu *Widok* ustawiona jest widoczność danego elementu (rysunek 1.18). Widoczność elementu może zostać zmieniona na pasku przezroczystym (rysunek 1.19).

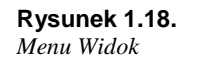

| 1 | 6     |
|---|-------|
|   | Widok |

| Q        | Przerysuj Ctrl              | +R   |                                       |     |
|----------|-----------------------------|------|---------------------------------------|-----|
|          | Przechwytywanie ekranu      | •    |                                       |     |
|          | Tryb wyświetlania           | •    |                                       |     |
|          | Modyfikuj                   | •    |                                       |     |
|          | Światła i kamery            | •    |                                       |     |
|          | Ukryj wszystkie typy        |      |                                       |     |
| 8        | Płaszczyzny                 |      |                                       |     |
| 9        | Ruchome płaszczyzny przekr  | oju  |                                       |     |
| 4        | Osie                        |      |                                       |     |
| \$       | Tymczasowe osie             | 1    | 📌 Relacje szkicu                      |     |
| *        | Początki układów współrzędr | nych | Kalkomanie                            |     |
| *        | Układy współrzędnych        |      | Błędy połączeń adnotacji              |     |
| સુ       | Krzywe                      |      | Zmienne połączeń adnotacji            |     |
| 2        | Szkice                      |      |                                       |     |
|          | Szkic3D                     | •    | Ukryj / Pokaż obiekty                 |     |
| <b>8</b> | Siatka                      |      | Paski narzędzi                        | ٠   |
| A        | Wszystkie adnotacje         |      | Obszar roboczy                        | •   |
| pn.      | Nazwy wymiarów              |      | Pełny ekran                           | F11 |
| ŧ        | Punkty                      | [    | Obszar drzewa operacji FeatureManager | F9  |
| 6        | Punkty wyznaczania trasy    | [    | <ul> <li>Paski narzędzi</li> </ul>    | F10 |
| Ş        | Linie neutralne             | [    | <ul> <li>Okienko zadań</li> </ul>     |     |
| 8        | Światła                     | [    | Menedzer ruchu MotionManager          |     |
| 30       | Kamery                      | [    | Y Pasek stanu                         |     |
| -        | Ścieg spoiny                |      |                                       |     |
|          | Śradak manu                 |      | Dostosuj menu                         |     |

Rysunek 1.19. Zmiana widoczności elementów na pasku przezroczystym

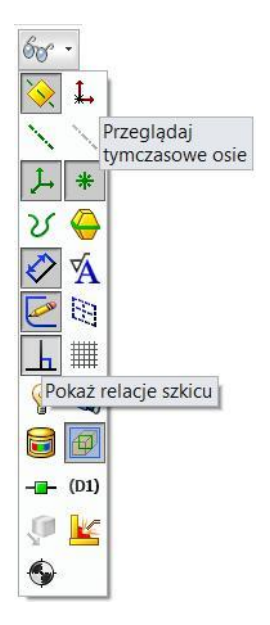

Na rysunku 1.18 przedstawiono menu *Widok*, zaznaczona jest widoczność m.in. elementu *Okienko zadań*.

Elementy konstrukcyjne mogą być wyświetlane lub ukrywane za pomocą poleceń paska przezroczystego (rysunek 1.19).

Sposób prezentacji modelu można określić na przezroczystym pasku znajdującym się w obszarze graficznym (rysunek 1.20).

| 🎒 • 🚳 • 🖓 • 🕲 • 🗇 • 60 • • 🕘 🔬 • 👰 • |                                                                                                    |                                                                                                    |  |
|--------------------------------------|----------------------------------------------------------------------------------------------------|----------------------------------------------------------------------------------------------------|--|
| Cieniowany z krawędziami             |                                                                                                    |                                                                                                    |  |
| Cieniowany                           |                                                                                                    |                                                                                                    |  |
| Ukryte linie usunięte                | 0                                                                                                    | Cienie w trybie cieniowania                                                                                                    |  |
| Ukryte linie widoczne                |                                                                                                    | Okluzja otoczenia                                                                                                    |  |
| Przedstawienie krawędziowe           |                                                                                                    | Perspektywa                                                                                                    |  |
|                                      | <ul> <li>Cieniowany z krawędziami</li> <li>Cieniowany</li> <li>Cieniowany</li> <li>Ukryte linie usunięte</li> <li>Ukryte linie widoczne</li> <li>Przedstawienie krawędziowe</li> </ul> | <ul> <li>Q Q % III (</li> <li>Cieniowany z krawędziami</li> <li>Cieniowany</li> <li>Ukryte linie usunięte</li> <li>Ukryte linie widoczne</li> <li>Przedstawienie krawędziowe</li> </ul> |  |

## Orientacja widoku. Gesty myszy

Podstawowe sposoby zmiany orientacji widoku są następujące:

W menu Orientacja widoku na pasku przezroczystym (rysunek 1.21).

Po wciśnięciu klawisza *Spacja* pojawia się okno *Orientacja*, w którym można np. wybrać widok *Normalny do* — (rysunek 1.22) (o ile nie zmieniono domyślnego skrótu klawiaturowego)

#### Rysunek 1.21.

Zmiana orientacji widoku na pasku przezroczystym

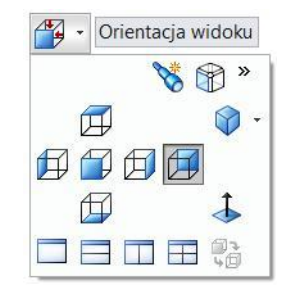

Rysunek 1.22. Okno Orientacja po wywołaniu klawiszem skrótu (standardowo jest to Spacja)

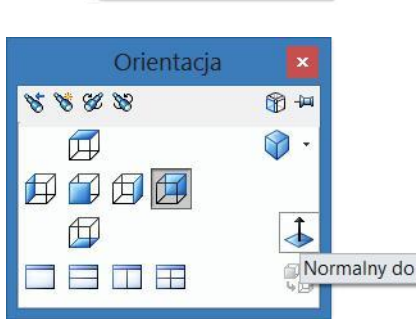

Obracanie kółka myszy pozwala zmniejszyć lub powiększyć widok — kierunek działania myszy można zmienić w opcjach (rysunek 1.23).

#### **Rysunek 1.23.** Zmiana wartości kąta obrotu za pomocą

obrotu za pomocą strzałek klawiatury — opcje systemu

| Opcje syste | mu |                                                         |                                      |                             |                         |
|-------------|----|---------------------------------------------------------|--------------------------------------|-----------------------------|-------------------------|
| Widok       | ^  | Odwróć kierunek<br>Wpasuj w ekran p<br>Obracanie widoku | powiększania/po<br>orzy zmianie na s | omniejszania<br>standardowe | kółkiem myszj<br>widoki |
|             |    | Klawisze strzałek :                                     | 15.00stopnie                         | Wolno                       | Szybko                  |
|             |    | Prędkość myszy :                                        |                                      |                             |                         |

Po naciśnięciu klawiszy strzałek z klawiatury następuje obrót o określony w opcjach kąt (rysunek 1.23).

Przesunięcie widoku bez zmiany powiększenia — przeciąganie myszą z wciśniętym klawiszem *Ctrl*+środkowy przycisk myszy (wciśnięte kółko).

Z zastosowaniem *Triady odniesienia* — zmiana widoku może odbywać się wg zasad opisanych w tabeli 1.3.

Za pomocą gestów myszy — przeciągnięcie z wciśniętym prawym przyciskiem myszy wyświetla orientację widoków. Najechanie z wciśniętym prawym przyciskiem na odpowiednią ikonę wywołuje widok.

Z menu *Narzędzia/Dostosuj* można wybrać liczbę gestów (4 lub 8) oraz przyporządkować polecenie do każdego z nich (rysunek 1.24).

Zmiana widoku z zastosowaniem Triady odniesienia

| Орсја                                             | Działanie                                                                                                    |
|---------------------------------------------------|----------------------------------------------------------------------------------------------------|
| Kliknięcie osi                                    | Ustawia widok z zaznaczoną osią normalnie do                                                                              |
| Kliknięcie osi, która jest już normalna do ekranu | ekranu. Odwrócenie widoku o 180 stopni.                                                                                   |
| <i>Shift</i> +kliknięcie osi                      | Obrót o 90 stopni względem osi.                                                                                           |
| Ctrl+Shift+kliknięcie osi                         | Obrót o 90 stopni w przeciwnym kierunku.                                                                                  |
| <i>Alt</i> +kliknięcie osi                        | Obrót względem osi przy użyciu klawiszy<br>strzałek o przyrost określony w części<br>Narzędzia/Opcje/Opcje systemu/Widok. |
| Ctrl+Alt+kliknięcie osi                           | Obrót w przeciwnym kierunku                                                                                               |

#### Rysunek 1.24.

Wywołanie polecenia Dostosuj, fragment opcji na karcie Gesty myszy, przykłady zmiany ustawienia: 4 gesty i 8 gestów

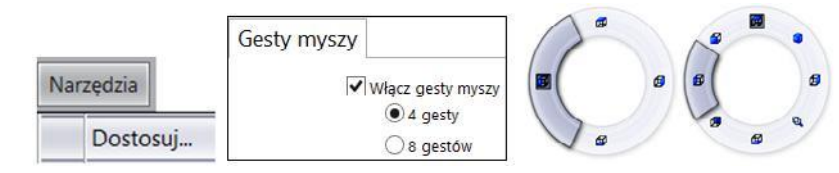

Poniżej (rysunek 1.25) przedstawiono przykład poleceń gestów myszy w szkicu (w oknie *Dostosuj* — po kliknięciu nazwy kolumny *Szkic* posortowane zostaną polecenia już przypisane) oraz przykład wywołania gestów w szkicu (po utworzeniu szkicu).

#### Rysunek 1.25.

Przykład poleceń gestów myszy w oknie Dostosuj

| Kategori  | Polecenie    | Szkic 🔻    | 1. |
|-----------|--------------|------------|----|
| Narzędzia | Prostokąt    | <b>₽</b> ⊕ | 11 |
| Narzędzia | Inteligentny | tB         |    |
| Narzędzia | Ø Okrąg      | @→         | 11 |
| Narzędzia | Linia        | •9         |    |

Okno ekranu można podzielić na dwa lub cztery widoki. Przykład poniżej prezentuje podział na cztery widoki po wybraniu z menu *Okno/Okienko ekranu/Cztery widoki* (rysunek 1.26).

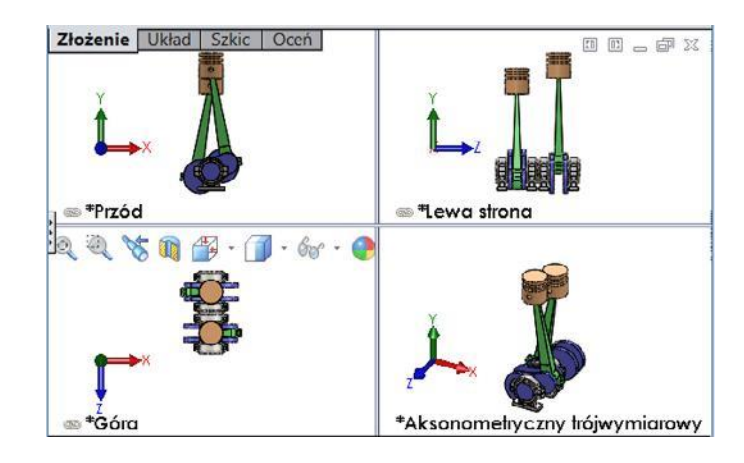

Po podzieleniu ekranu w każdym widoku triada odniesienia prezentuje orientację widoku

- orientacja ta nie może zostać zmieniona.

Istnieje możliwość wstawienia dowolnej liczby okien z menu *Okno/Nowe okno*, następnie za pomocą polecenia z menu *Okno/Sąsiadująco w pionie* można uzyskać widok jak po-niżej — w tak uzyskanych oknach orientację można dowolnie zmieniać (rysunek 1.27).

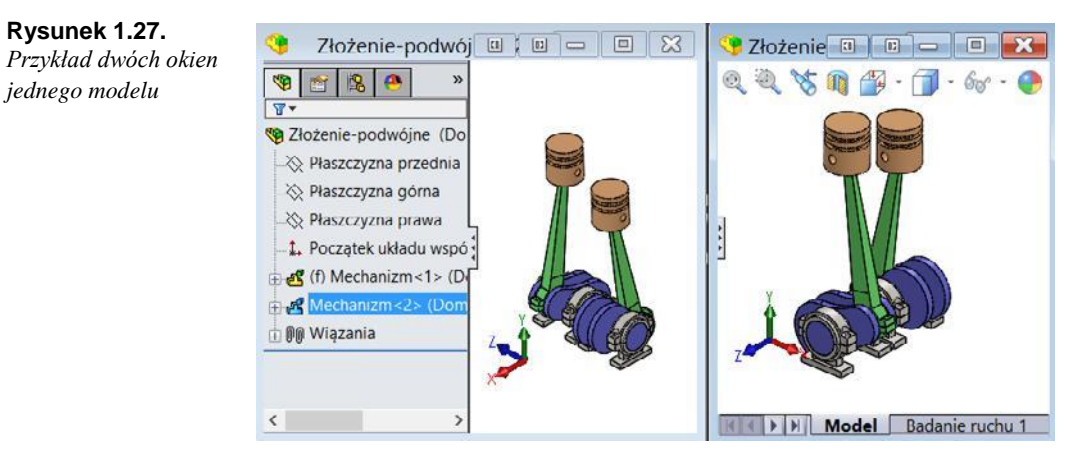

**Rysunek 1.26.** Podział okna ekranu na cztery widoki

## Dostosowanie programu przez użytkownika

W tym rozdziale zostaną omówione podstawy dostosowywania programu do własnych potrzeb. W dalszej części książki pojawi się kilka przykładów zmiany ustawień w kontekście omawianych tematów.

Jak już wspomniano, okno opcji programu można wywołać z paska szybkiego dostępu (rysunek 1.28) lub z menu *Narzędzia/Opcje*.

### Rysunek 1.28.

Pasek szybkiego dostępu

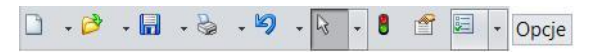

Skróty klawiaturowe można zdefiniować w menu *Narzędzia/Dostosuj*. W oknie *Dostosuj*, na karcie *Klawiatura*, wyświetlone są polecenia oraz skróty klawiaturowe (polecenia wy-świetlane są w zależności od wyboru kategorii) (rysunek 1.29).

#### Rysunek 1.29.

Przykład zdefiniowanych skrótów klawiaturowych — karta Klawiatura w oknie Dostosuj

| Paski narzęc | zi Paski podręczne                | Polecenia | Menu | Klawiatura | Gesty mys | zy Dostosowywanie                      |
|--------------|-----------------------------------|-----------|------|------------|-----------|----------------------------------------|
| Kategori     | i Polecenie                       |           |      | S          | krót(y)   | <ul> <li>Skrót wyszukiwania</li> </ul> |
| Inne         | 📕 Filtr ścian                     |           |      | x          |           |                                        |
| Pomoc        | Polecenia                         |           |      | w          |           |                                        |
| Wyszukiw     | 🗖 Wyszukaj polecenia              |           |      | w          |           |                                        |
| Inne         | • <sup>7</sup> Filtr wierzchołków |           |      | v          |           |                                        |

Poniżej (rysunek 1.30) przedstawiono definicje własnych skrótów klawiaturowych (jeżeli wprowadzamy skrót klawiaturowy, który już jest zdefiniowany, pojawi się okno z ostrze-żeniem).

#### Rvsunek 1.30. Klawiatura Definiowanie nowych skrótów klawiaturowych Narzędzia Kategoria: v — okno Dostosuj Kategori Polecenie Skrót(y) а Narzędzia Prostokat.. P Narzędzia Okrag.. 0 Narzedzia 👼 Właściwości masy.. M Narzędzia Linia.. Ì.

Nie należy usuwać już zdefiniowanych skrótów klawiszem *Delete* — spowoduje to utworzenie nowego skrótu klawiaturowego i klawisz *Delete* nie będzie usuwał elementów szkicu lub operacji. Skróty należy usuwać za pomocą klawisza *Backspace*.

Paski narzędzi mogą być zmieniane na karcie Polecenia w oknie Dostosuj. Ikonę przycisku polecenia można przeciągnąć na dowolny pasek narzędzi. Na rysunku 1.31 przedstawiono przykład wstawienia poleceń Linia oraz Linia środkowa - po kliknięciu prawym przyciskiem myszy można wybrać sposób wyświetlania przycisku.

Rysunek 1.31.

Przykład zmiany

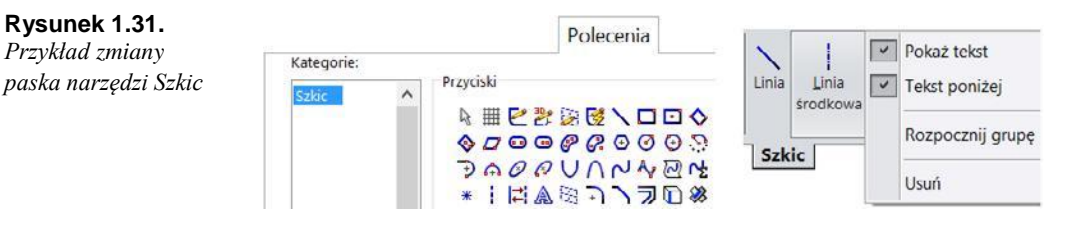